## **Oracle to Excel installation**

## **Pre-Requirements**

Before using ARQUERY Oracle to Excel, you need:

- An Oracle Database 11.2.0.1 server or a greater version.

- A Windows PC running any Microsoft operating system.

- Microsoft Excel. We recommend using Excel 2016. This is the client application tested and supported with ARQUERY Oracle to Excel.

## Installation

If the pre-requirements are all meet, you can start the installation of the ARQUERY Oracle to Excel.

Before you run the setup you need to:

- ensure the windows account you are using has administrative rights
- all copies of Microsoft Excel are closed

- ensure you have enough free space (ARQUERY Oracle to Excel needs at least 131,8 MB of free space)

Start the installation by double clicking on the "Setup.exe" installer

1. Click the "Next" button from the "Welcome" window of the installer

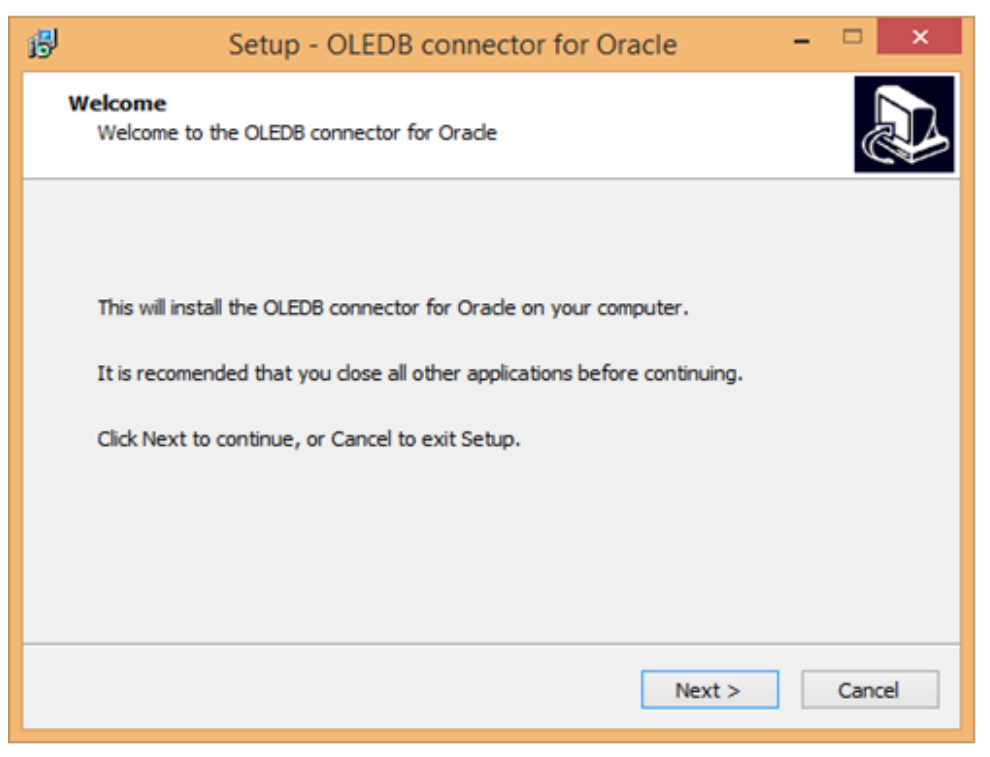

Fig. 1

2. You are now in the "Connection settings" window.

| в  | Setu                 | o - OLEDB conne        | ector for Orac | le     | - | ×      |
|----|----------------------|------------------------|----------------|--------|---|--------|
| Ca | Parameters used to o | onnect to the Oracle s | server.        |        |   |        |
|    |                      |                        |                |        |   |        |
|    | IP Address:          |                        | ]              |        |   |        |
|    | Port:                | 1521                   |                |        |   |        |
|    | SID:                 |                        |                |        |   |        |
|    | Show XMLA option     | ıs                     |                |        |   |        |
|    |                      |                        |                |        |   |        |
|    |                      |                        |                |        |   |        |
|    |                      |                        | < Back         | Next > |   | Cancel |

Fig. 2

Here is the place you enter the credentials for the Oracle server. You need to know:

- server IP

- port

- oracle SID – Oracle System ID which is used to uniquely identify a database on a system, the unique name of your database. For more information go to <u>http://www.orafaq.com/wiki/ORACLE\_SID</u>.

For saving these settings just push the "Next" button.

If "Show XMLA options" is selected, after pushing the "Next" button, the "Advanced settings" window will open.

| 6                    | Setup - OLEDB connector for Ora                                | cle ·  | ×      |
|----------------------|----------------------------------------------------------------|--------|--------|
| Advanced<br>Choose t | settings<br>the address and the port the XMLA component will u | se.    |        |
|                      |                                                                |        |        |
| Host:                | 127.0.0.1                                                      |        |        |
| Port:                | 8081                                                           |        |        |
|                      |                                                                |        |        |
|                      | < Back                                                         | Next > | Cancel |

Fig.3

The default values for these settings are: Host: 127.0.0.1 Port: 8081 If you want to change these settings just enter the new values. To save the new settings push the "Next" button.

3. Choose the file where you want to install OLE DB connector for Excel and click the "Next" button.

| 6                                                                                      | Setup - OLEDB connector for Oracle 🛛 🗕 🔍                                                  |  |  |  |  |
|----------------------------------------------------------------------------------------|-------------------------------------------------------------------------------------------|--|--|--|--|
|                                                                                        | Select Destination Location<br>Where should OLEDB connector for Oracle OLAP be installed? |  |  |  |  |
|                                                                                        | Setup will install OLEDB connector for Oracle OLAP into the following folder.             |  |  |  |  |
| To continue, click Next. If you would like to select a different folder, click Browse. |                                                                                           |  |  |  |  |
|                                                                                        | C:\Program Files (x86)\OLEDB connector for Oracle Browse                                  |  |  |  |  |
|                                                                                        |                                                                                           |  |  |  |  |
| At least 132,1 MB of free disk space is required.                                      |                                                                                           |  |  |  |  |
|                                                                                        | < Back Next > Cancel                                                                      |  |  |  |  |
|                                                                                        |                                                                                           |  |  |  |  |

Fig. 4

If you are sure the information you entered is correct click the "Install" button.